## アスリートランキング一般申込マニュアル

赤字箇所は特に間違いが多いものになりますので、細心の注意を払ってください!!!

フロー:アスリートランキングの大会ページへアクセス→メールアドレスの登録→ログインページへアクセス

## 1. 大会ページへ

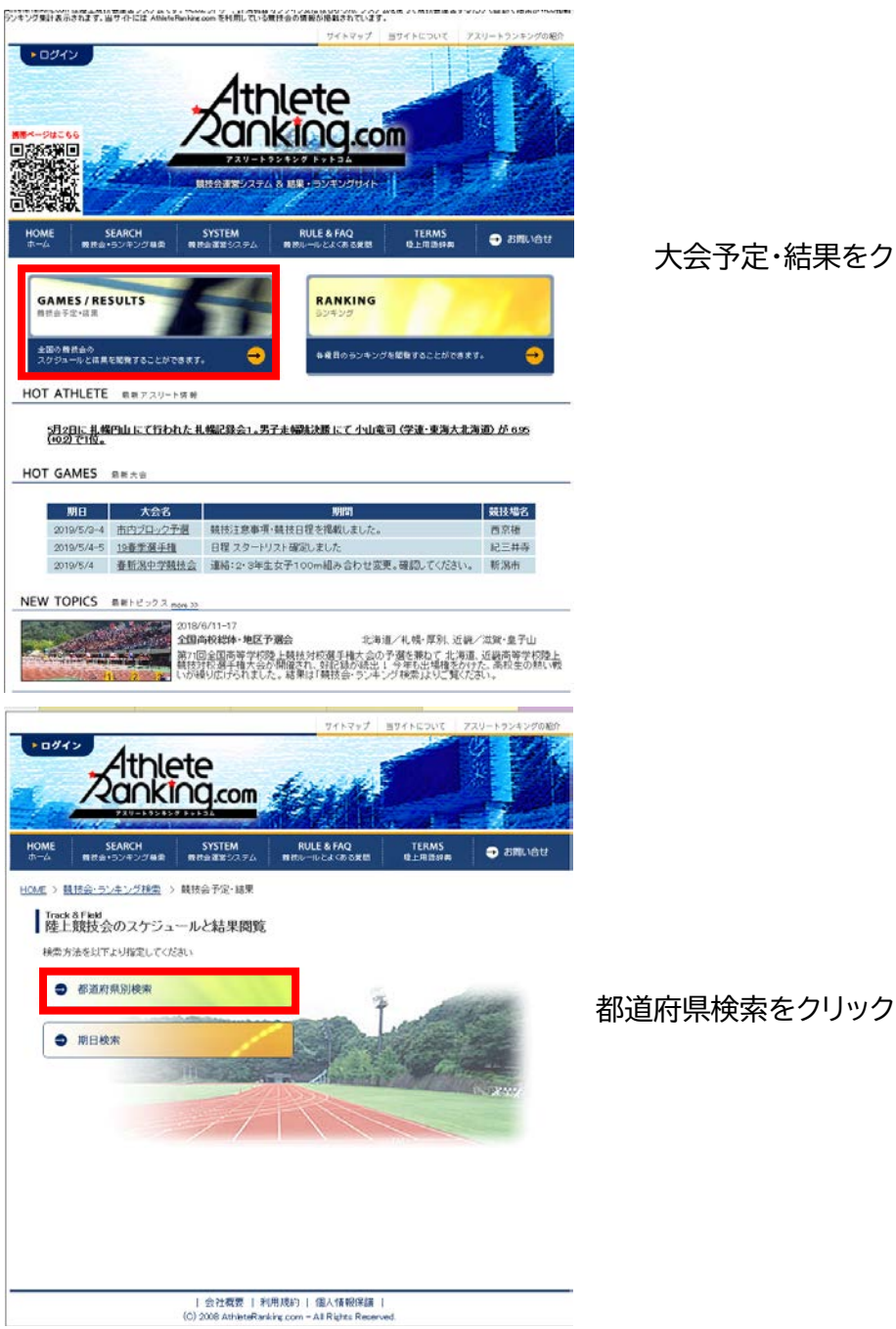

大会予定・結果をクリック

|                                                                                                    | 弦賀をクリック                                                       |
|----------------------------------------------------------------------------------------------------|---------------------------------------------------------------|
| Print Risk Rindling Risk         Print Risk Rindling Risk         Print Risk Rindling Risk         Print Risk Rindling Risk         Print Risk Rindling Risk         Print Risk Rindling Risk         Print Risk Rindling Risk         Print Risk Rindling Risk         Print Risk Rindling Risk         Print Risk Risk         Print Risk Risk Risk Risk Risk Risk Risk Risk                                                                                                    | 下の大会一覧に当該大会があれば大会名をクリック<br>なければ上で期日を設定し検索をクリックした後<br>大会名をクリック |
| OPTOT       OPTOT       OPTOT <td< td=""><td>ID を使わないエントリーはこちらからをクリック<br/>(エントリー期間にご注意下さい)</td></td<> | ID を使わないエントリーはこちらからをクリック<br>(エントリー期間にご注意下さい)                  |

| 会社概要 | 利用規約 | 個人情報保護 | (C) 2008 AthleteRanking.com - All Rights Reserved.

## 2. エントリー作業

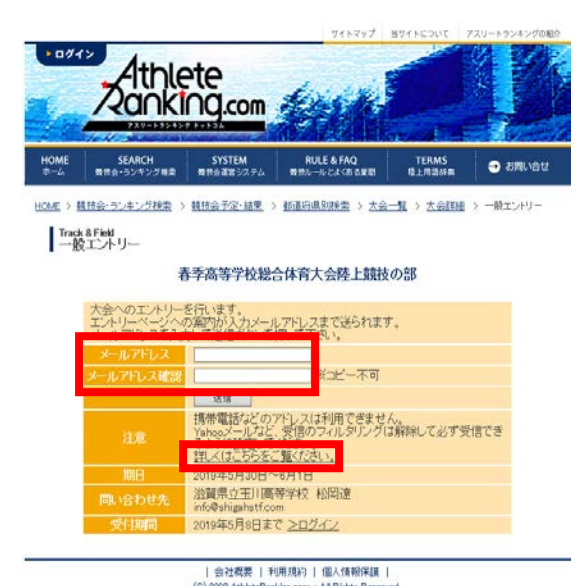

連絡先となるメールアドレスを入力してください GmailやYahooメールなどでは、迷惑メールに自動的 に割り振られる可能性があり、受信できない場合があり ます。 その際は画面上の、「詳しくはこちらをご覧ください」を クリックしてください。

(迷惑メールフォルダに大抵振り分けられています)

受信したメールに記載されている URL をクリックし、ロ グイン画面に遷移してください。

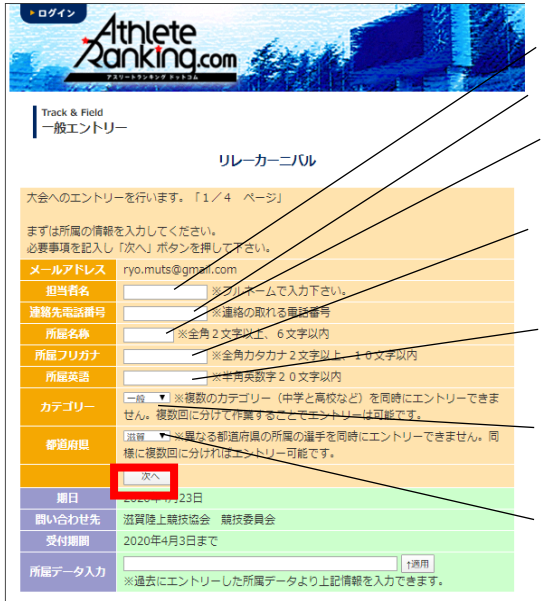

担当者名:エントリーの代表者になります
連絡先電話番号:携帯電話番号を推奨します
所属名称:大学は~大、高校は~高、中学は~中で未尾を
統一
所属フリガナ:大学は~ダイ、高校は~コウで末尾を統一
中学は~チュウで末尾を統一
所属英語:滋賀陸協では使用しませんので、ローマ字表記で構いません
カテゴリー:選択してください。学連非加盟の場合は一般になります
都道府県:大学などで、複数の所属陸協選手がいる場合は 画面記載通りに複数に分けてエントリーをしてください。全て入力したら次へをクリックしてくださ

ť١°

1人ずつエントリー作業をしていきます。

間違えずに入力をしてください。

英語氏名はヘボン式で姓は全て大文字、名は頭文字だけ大文字 でそれ以外は小文字で入力してください。(日本陸連登録と同じ) 大学生のナンバーは地域学連番号+4桁の5桁で入力 してください。(例:関西学連の500番→60500) 大学院生の学年は M1→11 D1→21 の様に入力してください。 全て入力したら次へをクリック

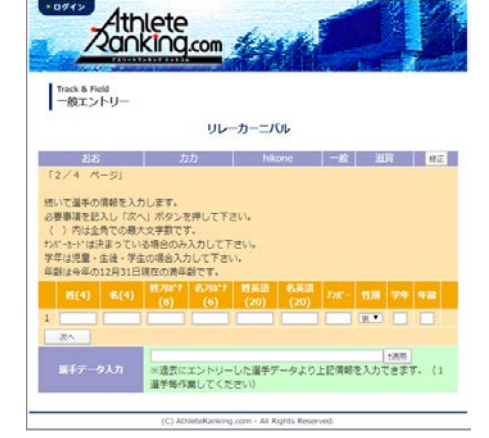

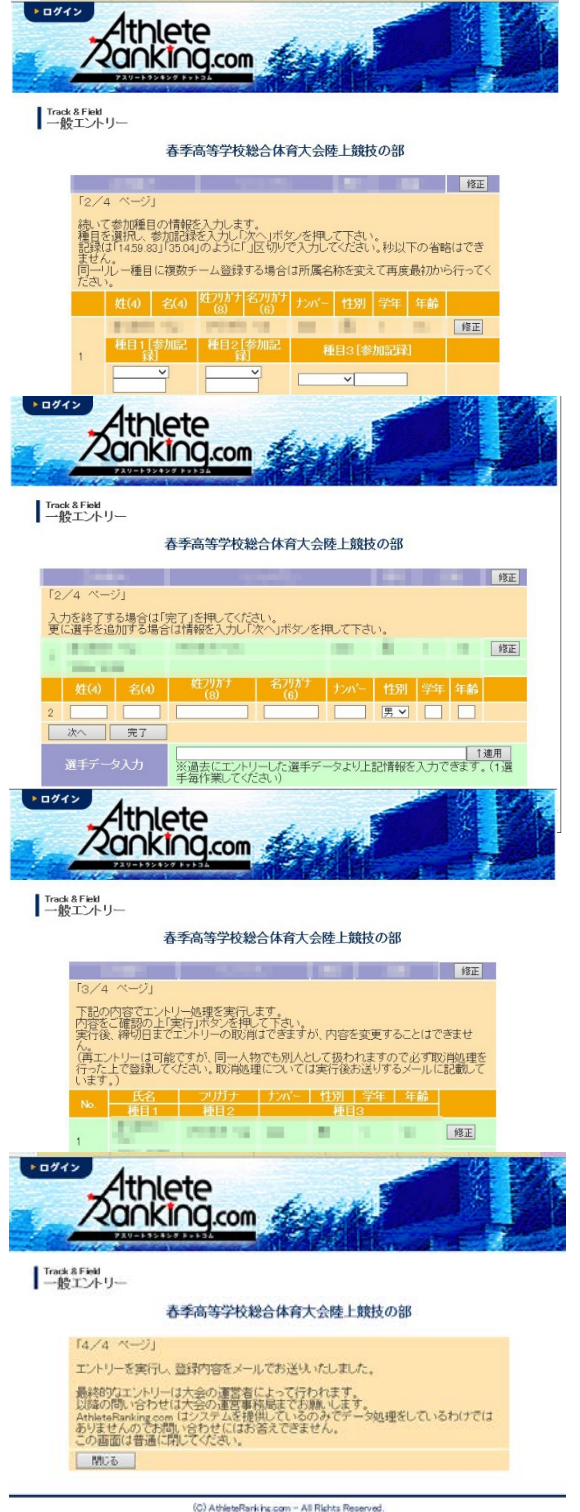

エントリー種目をプルダウンより選択し、 下段に有効期間内の資格記録を入力 (上の注意事項にあるように、、で区切ってください) 入力後次へをクリック(一人目のエントリーが完了)

ハードルや投擲種目などで、様々な規格がある 場合は、5ページ以降を参照してください

二人目のエントリーができる画面になります。 全員のエントリが終了したら完了をクリック。

エントリーの最終確認になります。 以後、エントリー締め切りまでは取り消しが可能ですが、 滋賀陸協事務局への書類送付後の取り消しはおやめくだ さい。返金も致しかねます。

実行をクリックしたら左の画面になり、確認のメールが送 信されます。 以上でエントリーは終了になります。

## 種目別 エントリーの注意点

1. トラック種目(ハードル種目を除く)

全てのカテゴリーの選手が同じレースに出場します。(高校生のみのレース等はありません)

2. ハードル種目 男子

クラスなし: 一般規格(106.7:13.72-9.14-14.02)での実施 ジュニア: ジュニアハードル(99.1:13.72-9.14-14.02)での実施(国体少年共通JOのAクラス) 中学: 中学規格(91.4:13.72-9.14-14.02)での実施(JOのBクラス)

3. ハードル種目: 女子

クラスなし: 一般規格(838:1300-850-1050)での実施 ユース: ユースハードル(762:1300-850-1050)での実施(国体少年B,JOのAクラス) 中学: 中学規格(762:1300-800-1500)での実施(JOのBクラス)

4. リレー種目

競技会(リレーカーニバル)

エントリーは6人までです。

当日にオーダー用紙を競技者係(招集所)で受け取り、そこへ提出してもらいます。

(締切時刻は別途定めます)

記録会

エントリーは6人までです。

当日の受付時(8:00~9:00)に、オーダー用紙を受け取り、記録室へ12:00までに提出してもらいます。

複数種目のエントリー方法

5. 跳躍種目

全てのカテゴリーの選手が同じレースに出場します。

6. 投擲種目

規格に応じてレースを設定します。高校生、中学生でも下記を参考に、一般規格と同じ場合は、クラスなしの一 般規格にエントリーを行ってください。

\*ただし、高校記録会においては、高校生は全ての種目で高校のクラスでエントリーを行ってください。

クラスなし:一般規格 男子 砲丸投:7260kg 円盤投:2000kg ハンマー投:7260kg やり投:800g クラスなし: 一般規格 女子 砲丸投: 4,000kg 円盤投: 1,000kg ハンマー投: 4,000kg やり投: 600g クラス 高校: 高校規格(一般規格と異なる種目のみ設定) 男子 砲丸投: 6,000kg 円盤投: 1,750kg ハンマー投: 6,000kg やり投: 800g (高校記録会のみ設定) 女子 (全種目高校記録会のみ設定)

> 砲丸投: 4,000kg 円盤投: 1,000kg ハンマー投: 4,000kg やり投: 600g

クラス 中学:中学規格(一般規格と異なる規格のみ設定)
 男子
 砲丸投:5000kg
 円盤投:1.500kg

女子

砲丸投:2721kg